## How to rebalance a payment plan

- If the tuition bill changes, the payment plan needs to be updated to reflect those changes. This is called rebalancing the payment plan.
- The act of rebalancing the payment plan uses the actual student account balance to adjust your monthly installments either up or down into equal payments for the remainder of the payment plan period.
- Only the payment plan owner can rebalance the payment plan.

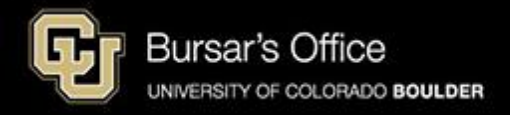

Step 1: Students log in to <u>Buff Portal</u> (buffportal.colorado.edu.) (Authorized payers log in to <u>CUBill&Pay</u>, select View & Pay Accounts and go to <u>step 5</u> below.)

| ersity of Colorado <b>E</b>                   | oulder                                                       | example              |
|-----------------------------------------------|--------------------------------------------------------------|----------------------|
| erated Iden                                   | tity Service                                                 |                      |
|                                               |                                                              |                      |
| g in to <b>Buff</b>                           | Portal                                                       |                      |
| <b>iKey Username</b> (e                       | ample: chbu1234)                                             | ]                    |
|                                               |                                                              |                      |
| iKey Password                                 |                                                              |                      |
|                                               |                                                              |                      |
|                                               |                                                              |                      |
| Log In                                        | Advanced Settings                                            |                      |
| help logging in?<br>r close all browser win   | Idows to exit completely.                                    | as offer logging in  |
| r close all browser wi<br>T bookmark this pag | idows to exit completely.<br>2! Bookmark the service homepag | ge after logging in. |

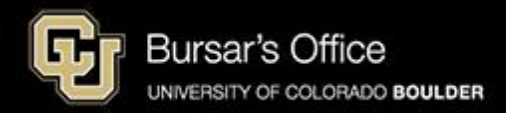

Step 2: If you don't see the Tuition & Fees card right away on the main view, go to the search field on the left and type "tuition," then click **Tuition & Fees**.

| University of Colorado Boulder           |    |                                                    |                                    |         |        |                           |            |                 | Buff I            | Portal  |
|------------------------------------------|----|----------------------------------------------------|------------------------------------|---------|--------|---------------------------|------------|-----------------|-------------------|---------|
| Q∣≡Menu                                  |    |                                                    | example                            | 🗹 Admin | A Home | 🛉 Favorites               | 🌲 Notifi   | cations         | Help              | Profile |
| _ Search Buff Portal tuition X           | ]  | 🔔 Holds & To-Do's                                  | ር <sub>ይ</sub> ጾ                   |         | C      | Class Sche<br>Spring 2025 | dule       |                 | රු <sub>ස</sub> ස |         |
| Cards                                    | ^  | ① 0 Holds                                          | >                                  |         |        |                           | _          | •               | Waitlisted        |         |
| ③ Tuition & Fees                         | Π. | 🏳 7 To-Do's                                        | >                                  |         | <      | > Today                   | Da         | ay 5-Day        | List              |         |
| 💮 Transportation                         |    | Your Classes                                       |                                    |         |        | Ja                        | nuary 13 · | - 17            |                   |         |
| Direct Deposit for Tuition & Fee Refunds |    | Spring 2025 V                                      | ☆                                  |         |        | Mon<br>1/13               | Tue Wee    | d Thu<br>5 1/16 | Fri<br>1/17       |         |
| Course Evaluations                       | <  | No information available.                          |                                    |         | Oth    | Start:<br>Spring<br>2025  |            |                 |                   |         |
| D Voter Registration                     |    | 八 More Items                                       | 、<br>、                             |         | 8 A    | M                         |            |                 |                   |         |
| 2 Conflict Resolution                    |    |                                                    | ,                                  |         | 9 A    | M                         |            |                 |                   |         |
| 🖉 Writing Center                         |    | 🛱 Enrollment Dates                                 | ~                                  |         | 10 A   | M                         |            |                 |                   |         |
| Education Abroad                         |    |                                                    |                                    |         | 11 A   | M                         |            |                 |                   |         |
| Class Registration Guide                 |    | You currently have<br>enrollment dates<br>classes. | e no assigned<br>for Spring 2025 > |         | 12 F   | ²M<br>PM                  |            |                 |                   |         |
| 면 Dining                                 |    | View Registration &                                | Advising Card Group                |         | 2 F    | M                         |            |                 |                   |         |
| 😂 Apply for Graduation                   | •  |                                                    |                                    |         | 3 F    | M                         |            |                 |                   |         |

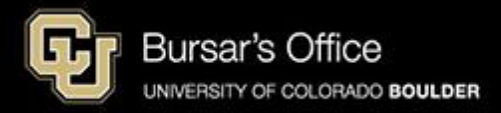

## Step 3: Click View Balance/Pay Bill.

| University of Colorado Boulder           |   |                                | е           | xample          | Buff   | Portal  |
|------------------------------------------|---|--------------------------------|-------------|-----------------|--------|---------|
| QI≡Menu                                  |   | Arme Home                      | 🛉 Favorites | A Notifications | 🕑 Help | Profile |
| - Search Buff Portal                     |   |                                |             |                 |        |         |
| tuition ×                                |   | S Tuition & Fees               | ☆           |                 |        |         |
| Cards                                    | * | S View Balance/Pay Bill        | >           |                 |        |         |
| ⑤ Tuition & Fees                         |   | On Account Satur               |             |                 |        |         |
| 🛞 Transportation                         |   |                                |             |                 |        |         |
| Direct Deposit for Tuition & Fee Refunds |   | H Announcements                |             |                 |        |         |
| E Course Evaluations                     | < | No announcements at this time. |             |                 |        |         |
| D Voter Registration                     |   | <b>孕 More Items</b>            | >           |                 |        |         |
| Conflict Resolution                      |   |                                | _           |                 |        |         |
| Nriting Center                           |   |                                |             |                 |        |         |
| 🗟 General Academic Dates                 |   |                                |             |                 |        |         |
| Education Abroad                         |   |                                |             |                 |        |         |

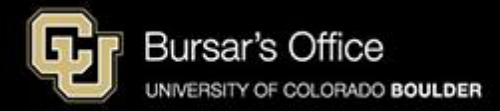

Step 4: On the View Balance/Pay Bill view, you can see your current balance. To see the bill, click **View Payment Plans**.

| do <b>Boulder</b> |        |                                                                                 | ez          | xample        | Buff |  |
|-------------------|--------|---------------------------------------------------------------------------------|-------------|---------------|------|--|
|                   |        | 🔒 Home                                                                          | 🔶 Favorites | Notifications | Help |  |
| ×                 |        | (\$) Tuition & Fees                                                             | 公           |               |      |  |
|                   | -<br>- | View Balance/Pay Bill                                                           |             |               |      |  |
|                   |        | Main Campus Balance                                                             |             |               |      |  |
|                   |        | Balance                                                                         | 532 44      |               |      |  |
|                   | -      | Payment Plan (i)                                                                | Yes         |               |      |  |
|                   | <      | Continuing Education Balance                                                    | _           |               |      |  |
|                   |        | Tuition and fees for Continuing Education cour                                  | ses         |               |      |  |
|                   |        | are charged in addition to and separate from y<br>main campus tuition and fees. | our         |               |      |  |
|                   |        | Balance (i) \$1,5                                                               | 526.94      |               |      |  |
|                   |        | Payment Plan (3)                                                                | No          |               |      |  |
|                   |        | View/Pay Bill 🗵                                                                 |             |               |      |  |
|                   |        | View Payment Plans 🔊                                                            |             |               |      |  |
|                   |        |                                                                                 |             |               |      |  |

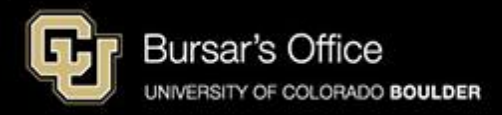

Step 5: On Payment Plans, you will see a red box under the payment plan that needs to be rebalanced. Click **Agreement Details**.

|                     | example                                                                                                    |                                                                                                    |                                                                    |                                 |                                                 |        |  |
|---------------------|----------------------------------------------------------------------------------------------------|----------------------------------------------------------------------------------------------------|--------------------------------------------------------------------|---------------------------------|-------------------------------------------------|--------|--|
| ayment Profiles     | Neinet Campus Commerce may be able to prov                                                                                                    | Neinet Campus Commerce may be able to provide you with the opportunity to budget your payments over time.                                                                                     |                                                                    |                                 |                                                 |        |  |
| Authorize Payers    | Advantages <ul> <li>Low, one-time enrollment fee for each Pa</li> </ul>                                                                                                    | ayment Plan                                                                                                    |                                                                    |                                 |                                                 |        |  |
| Jser Preterences    | Automatically deduct your payment from                                                                                                    | Dudget payments into smaller, monting installments     Automatically deduct your payment from the account you designate during the enrollment process.                                        |                                                                    |                                 |                                                 |        |  |
| /iew & Pay Accounts | Available Payment Plans<br>To enroll in a new payment plan, select a Paym                                                                                                    | Available Payment Plans<br>To enroll in a new payment plan, select a Payment Plan from the options below and click the "Sign Up for New Payment Plan" button.                                 |                                                                    |                                 |                                                 |        |  |
| ransaction History  | Active Payment Plans                                                                                                    |                                                                                                    |                                                                    |                                 |                                                 |        |  |
| ayment Plan         | To view the detail of an active plan and to change                                                                                                    | ge the payment method for your plan, cl                                                                                                    | ick the agreement id link for th                                   | at particular plan.             |                                                 |        |  |
| Nessages            | Available Payment Plans                                                                                                    |                                                                                                    |                                                                    |                                 |                                                 |        |  |
|                     | CE Boulder Spring 2025 (\$30.00 Non Refu                                                                                                    | ndable Enrollment Fee)                                                                                                    |                                                                    |                                 |                                                 |        |  |
|                     | Sign Up for New Payment Plan                                                                                                    |                                                                                                    |                                                                    |                                 |                                                 |        |  |
|                     |                                                                                                    |                                                                                                    |                                                                    |                                 |                                                 |        |  |
|                     |                                                                                                    |                                                                                                    |                                                                    |                                 |                                                 |        |  |
|                     | Active Payment Plans                                                                                                    | An adjustment to your paym                                                                                                    | ent plan balance is required.                                      |                                 |                                                 |        |  |
|                     | Active Payment Plans                                                                                                    | An adjustment to your payment     Agreement Details                                                                                                    | ent plan balance is required.                                      |                                 |                                                 |        |  |
|                     | Active Payment Plans                                                                                                    | An adjustment to your payment     Agreement Details     CU Boulder Main Campus Spring                                                                                                    | ent plan balance is required.                                      |                                 |                                                 |        |  |
|                     | Active Payment Plans ACTION REQUIRED (click on agreement details link) Agreement Id#: Enrolled Plan: Owner: Agreement                                                                                                  | An adjustment to your payment     Agreement Details     CU Boulder Main Campus Spring     Ralphie Buffalo                                                                                     | ent plan balance is required.                                      |                                 |                                                 |        |  |
|                     | Active Payment Plans ACTION REQUIRED (click on agreement details link) Agreement ld#: Enrolled Plan: Owner: Account: Create Date:                                                                                      | An adjustment to your payment     Agreement Details     CU Boulder Main Campus Spring     Ralphie Buffalo     PAYMENT_PLAN_CUBLD                                                              | ent plan balance is required.                                      |                                 |                                                 |        |  |
|                     | Active Payment Plans           Action REQUIRED           (click on agreement details link)           Agreement Id#:           Enrolled Plan:           Owner:           Account:           Create Date:                | An adjustment to your payment     Agreement Details     CU Boulder Main Campus Spring     Ralphie Buffalo     PAYMENT_PLAN_CUBLD     12/16/2024     DEMANNUC BALANCE                          | ent plan balance is required.                                      | NEYT DAVAGENT DATE              | NEVT DAVMENT AMOUNT 1                           | STATUS |  |
|                     | Active Payment Plans           Action REQUIRED           (click on agreement details link)           Agreement Id#:           Enrolled Plan:           Owner:           Account:           Create Date:           PLAN | An adjustment to your payment     Agreement Details     CU Boulder Main Campus Spring     Ralphie Buffalo     PAYMENT_PLAN_CUBLD     12/16/2024     REMAINING BALANCE     S0.472.41           | ent plan balance is required.<br>p 2025                            | NEXT PAYMENT DATE               | NEXT PAYMENT AMOUNT <sup>†</sup>                | STATUS |  |
|                     | Active Payment Plans Action REQUIRED (click on agreement details link) Agreement Id#: Enrolled Plan: Owner: Account: Create Date: PLAN CU Boulder Main Campus Spring 2025                                              | An adjustment to your payment     Agreement Details     CU Boulder Main Campus Spring     Ralphie Buffalo     PAYMENT_PLAN_CUBLD     12/16/2024     REMAINING BALANCE     S9,468.44           | ent plan balance is required.<br>g 2025<br>INSTALLMENTS LEFT       | NEXT PAYMENT DATE<br>01/10/2025 | NEXT PAYMENT AMOUNT <sup>†</sup><br>\$2,434.57* | STATUS |  |
|                     | Active Payment Plans Action REQUIRED (click on agreement details link) Agreement Id#: Enrolled Plan: Owner: Account: Create Date: PLAN CU Boulder Main Campus Spring 2025 * The service fee is included in the payment | An adjustment to your payment     Agreement Details     CU Boulder Main Campus Sprint     Ralphie Buffalo     PAYMENT_PLAN_CUBLD     12/16/2024     REMAINING BALANCE     S9,468.44 t amount. | ent plan balance is required.<br>9 2025<br>IN STALLMENTS LEFT<br>4 | NEXT PAYMENT DATE<br>01/10/2025 | NEXT PAYMENT AMOUNT †<br>\$2,434.57*            | STATUS |  |

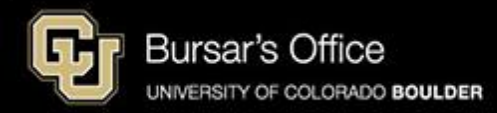

## Step 6: Click Adjust Balance.

| Payment Plan Details<br>Below are the details of the payment plan you hav<br>CU Boulder Main Campus Spring 2                                        | re selected.<br>2025                                |                                                               | example<br>Gear                                                                                                    |
|----------------------------------------------------------------------------------------------------|-----------------------------------------------------|---------------------------------------------------------------|----------------------------------------------------------------------------------------------------|
| View Terms and Conditions                                                                                                    |                                                     |                                                               |                                                                                                    |
| Owner:                                                                                                    | Ralphie Buffalo                                     |                                                               |                                                                                                    |
| Agreement Id#.                                                                                                    | 000001                                              |                                                               |                                                                                                    |
| Authorized Access:                                                                                                    | None Granted                                        |                                                               |                                                                                                    |
| Status:                                                                                                    | ACTIVE                                              |                                                               |                                                                                                    |
| Created on:                                                                                                    | Dec 16, 2024 at 4:56 PM, MST                        |                                                               |                                                                                                    |
| Account:                                                                                                    | PAYMENT_PLAN_CUBLD                                  |                                                               |                                                                                                    |
| Next Payment Date:                                                                                                    | 01/10/2025                                          |                                                               |                                                                                                    |
| Primary User Id:                                                                                                    | 00000001                                            |                                                               |                                                                                                    |
| Primary User Name:                                                                                                    | Ralphie Buffalo                                     |                                                               |                                                                                                    |
| Service Fee:                                                                                                    | 2.85%                                               |                                                               |                                                                                                    |
| Payment Method:                                                                                                    | Moms cc (MASTERCARD ending<br>Change Payment Method | g with 5454)                                                  |                                                                                                    |
| Billing Address Information:                                                                                                    | 123 Buffalo Roam Road<br>Boulder, CO 80303          |                                                               |                                                                                                    |
| Contact Information:                                                                                                    | email.address@colorado.edu                          | I                                                             |                                                                                                    |
| Payment Plan Installments<br>View Budget Worksheet<br>CU Boulder Main Campus Spring<br>Ordinal Edimated Balance:                                    | 2025                                                | 59 462 44                                                     | Adjust Ralance                                                                                                    |
| Payment(s) Processed:<br>Balance Adjustments:<br>Remaining Payment Plan Balance:<br>Actual Student Account Balance:<br>Balance Adjustment Required: |                                                     | \$9,468.44<br>-\$0.00<br>\$9,468.44<br>\$9,632.44<br>\$164.00 | A your payment plan needs to be rebalanced to agree with your Actual Student Account<br>balance. Rebalancing will ensure that your account is paid in full by the end of your<br>payment plan. Please use the Adjust Balance link to increase your plan balance. This<br>action will cause the amounts of the remaining installments to be adjusted. |

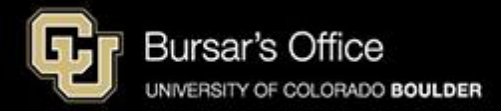

## Step 7: Click next to Rebalance Payments Evenly and then click **Rebalance Payments**.

| Balance Management                          |                                                                                                    | example                                          |
|---------------------------------------------|----------------------------------------------------------------------------------------------------|--------------------------------------------------|
| Rebalance Payments                          |                                                                                                    |                                                  |
| Warning: Making an adjustment to your       | Dayment plan balance will affect the amount of the service fee that is assessed. The service fee is can be added a service fee is can be added and the service fee is can be added and the service fee is can be a | alculated based on 2.85% of your payment amount. |
|                                             |                                                                                                    |                                                  |
| The service fee notic and debit card transa | e only applies to credit<br>actions.                                                                                                    |                                                  |

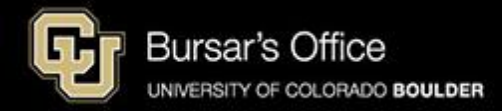

Step 8: Review new details of the payment plan and note the new installment amounts.

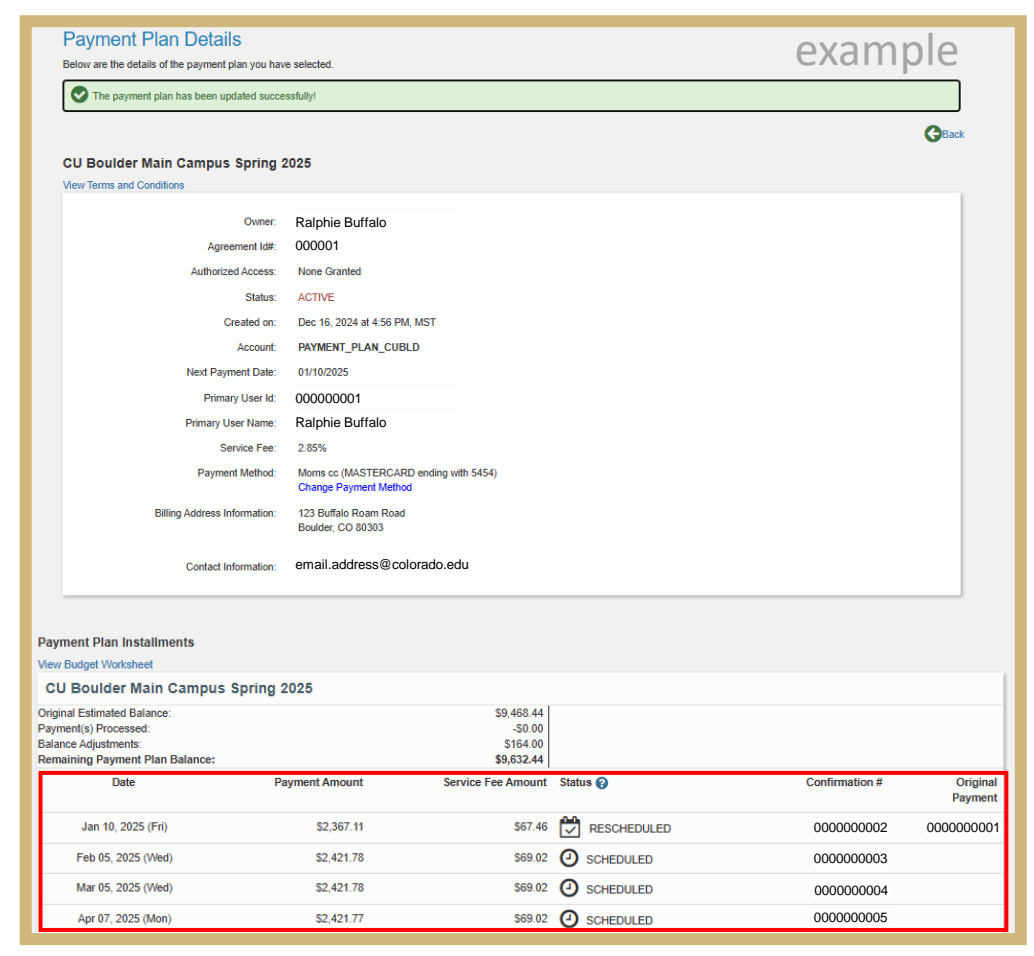

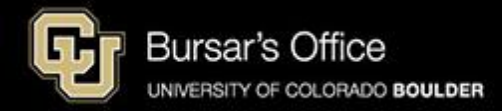